## Handleiding linken naar digitale bronnen en artikelen

#### Inleiding

De bibliotheek van de Haagse Hogeschool biedt veel externe digitale content aan. Bij betaalde databanken heeft uiteraard niet iedereen zo maar toegang ("betaalmuur"). Via hyperlinks kun je verwijzen naar deze content in e-mails, Word, Excel, PowerPoint, op websites en in BlackBoard. Deeplinken naar artikelen mag altijd en zo voorkom je boetes wegens ongeoorloofd verspreiden van de content. Daarbij is het belangrijk om de juiste hyperlinks te gebruiken, zodat de content ook toegankelijk is buiten het hogeschoolnetwerk.

#### Linken naar bronnen

Ga via de bibliotheekwebsite: http://hhs.nl/bibliotheek naar het overzicht van digitale bronnen. Dit is te vinden bij Zoeken en vinden: A-Z databanken / digitale bronnen:

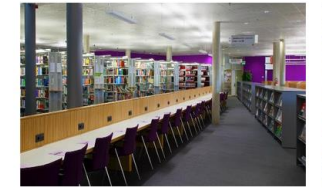

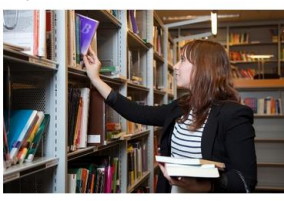

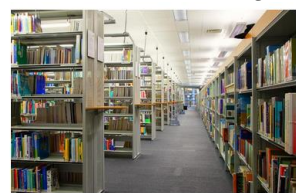

#### Nieuws >

Zoeken en vinden >

• Tijdschriften / e-journals

Scripties en publicaties (HBO-K)

- Onderzoek >
- <u>Aangepaste openingstijden bibliotheek -</u>
   <u>Bibliotheekcatalogus</u> zomerperiode 2021 • A-Z databanken / digitale bronnen
- <u>Tips over het ontwikkelen van het</u>
   <u>E-Publication Finder</u> onderzoekend vermogen
- <u>Geef je mening over de</u>
- hogeschoolbibliotheek! E-books Belangrijk voor docenten: de Auteurswet • Beeld en geluid
- naleven met de Easy Access Regeling Find it @ H/Library
- Geleende boeken worden niet langer

- Ondersteuning in alle fasen van je onderzoek • Literatuurlijst / bibliografie maken (RefWorks) • Analyseren van kwalitatieve onderzoeksdata (ATLAS.ti)
- Prijzenparade 2021 HHs onderzoekspublicaties OA
  - beschikbaar

Als je de muis over de titel van een bron beweegt zie je links onderaan het scherm de URL van de hyperlink. Via de rechtermuisknop kun je deze URL kopiëren. Aan de titel hangt de link voor off-campus (= thuis-) toegang. Deze werkt ook binnen de hogeschool. Klik op de + voor de databankbeschrijving met de afzonderlijke linkjes voor off- en on-campus toegang.

| Sorteren op A-Z •                                                                                                    |                                                                                              |                                                                              | in                                                                              | Snel meer<br>formatie zien                               | Filteren op                                                                  | Leeg alle filter |
|----------------------------------------------------------------------------------------------------|----------------------------------------------------------------------------------------------|------------------------------------------------------------------------------|---------------------------------------------------------------------------------|----------------------------------------------------------|------------------------------------------------------------------------------|------------------|
| A-Z lijst e-journals                                                                                                    |                                                                                              |                                                                              |                                                                                 | +                                                        | Zoeken                                                                       | ~                |
| Academic Search Ultime                                                                                                    | ate                                                                                          |                                                                              |                                                                                 |                                                          | Taal                                                                         | ~                |
| Internationale en multidisciplina<br>vrijwel alle studiegebieden. De o<br>samenvattingen, waarvan 5.479<br>het toonaangevende Amerikaar | ire databank besterr<br>latabase bevat ca. 1<br>met full text. Tevens<br>ise persbureau, van | nd voor academis<br>7.800 academiso<br>s meer dan 77.00<br>af 1930 tot heder | sche instellingen. Be<br>che tijdschriften en v<br>10 korte video's van J<br>n. | wat publicaties op<br>vakbladen met<br>Associated Press, | Onderwerp Algemeen / multi Bestuur en beleid                                 | disciplinair     |
| Apps<br>iOS app<br>Android app<br>Mobiele site                                                                                          |                                                                                              |                                                                              |                                                                                 |                                                          | Chemie<br>Clviele techniek<br>Communicatie er<br>Economie<br>Elektrotechniek | talen            |
| Ga naar databank<br>(off-campus)                                                                                                    | Ga naar o<br>(on-campus)                                                                     | databank                                                                     | Handleiding                                                                     | <b>3 ≻</b><br>xen. Gebruik dan een                       | Gezondheidszorg                                                              | I                |
| andere browser zoals Firefox.                                                                                                    |                                                                                              |                                                                              |                                                                                 |                                                          | Informatiekunde Kunst en cultuur                                             |                  |
| Taal content Full text Engels Ja                                                                                                    | Find it @H/Library<br>Ja                                                                     | Personalisatie<br>Ja                                                         | Refworks<br>Direct export                                                       | Attendering<br>Ja                                        | Maatschappij     Management     Marketing en con                             | nmerce           |

**Belangrijk:** om naar een digitale bron te verwijzen moet je de link voor <u>off-campus</u> toegang kopiëren. Dus níét de bron aanklikken en dan de URL gebruiken die in de adresbalk van de browser staat, want dat kan een ándere URL zijn.

Beweeg de muis boven de titel van de bron of de off-campus link en klik dan op de rechtermuisknop.

| Sorteren op A - Z -                   | Snel meer<br>informatie zien                                               | J |   |
|---------------------------------------|----------------------------------------------------------------------------|---|---|
| A-Z lijst e-journals                  |                                                                            | + |   |
| Academic Search Ultimate              | Open Link in New Tab                                                       | + |   |
| Acland's video atlas of human anatomy | Open Link in New <u>W</u> indow<br>Open Link in New <u>P</u> rivate Window | + | ĺ |
| ACM Digital Library                   | Bookmark This Link<br>Save Link As<br>Copy Link Location                   | + |   |
| Adfobase                              | Inspect Element (Q)                                                        | + |   |

Kies vervolgens: "Snelkoppeling kopiëren" / "Copy Link Location"

#### Manieren van toegang

Bij de meeste databanken is de toegang geregeld door herkenning van het IP-adres van de gebruiker. Computers in het HHs netwerk vallen in een bepaalde IP-range die toegang heeft. De gebruiker hoeft daardoor niet telkens met wachtwoorden in te loggen, er is anonieme toegang. Om buiten het HHs netwerk (off-campus dus) toegang tot de digitale content te krijgen worden enkele verschillende technieken toegepast.

#### **EZproxy**

Bij de meeste databanken wordt de EZproxy software gebruikt om thuistoegang te realiseren. Daarbij krijgt de URL die gebruikt wordt om binnen de hogeschool toegang te krijgen tot een databank of een artikel het voorvoegsel: https://ezproxy.hhs.nl/login?url= Als de gebruiker deze URL van buiten het HHs netwerk aanklikt, volgt een login scherm waar met de reguliere gegevens (dezelfde als voor intranet) ingelogd kan worden. Binnen de hogeschool is geen inlog nodig.

Voorbeeld bronnen: <u>Business Source Ultimate</u>, <u>SpringerLink</u>. URL thuistoegang: <u>https://ezproxy.hhs.nl/login?url=https://link.springer.com/search?query=&showAll=false</u>

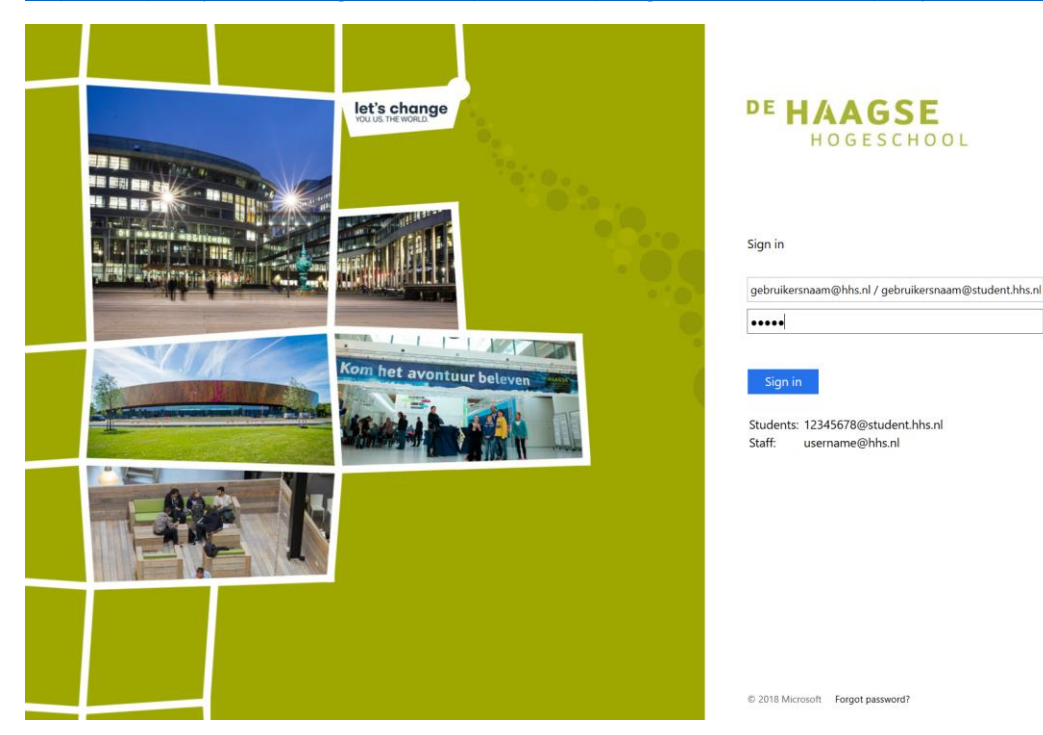

#### **SURFconext**

Na aanklikken van deze URL ziet men een keuzescherm, waar de Haagse Hogeschool aangeklikt kan worden. Door letters in te typen ga je snel door de lijst heen. Vervolgens kan men inloggen met de reguliere gegevens (dezelfde als voor intranet). Dit is geen anonieme, maar gepersonaliseerde toegang.

Ook binnen de hogeschool moet hiermee ingelogd worden.

Als je via SURFconext ingelogd bent, hoef je soms niet meer in te loggen bij andere bronnen die ook via SURFconext toegankelijk zijn (<u>Single SignOn</u>) maar dat is niet altijd zo.

Voorbeeld bronnen: <u>Retriever</u>, <u>Beeld en Geluid op school</u>, <u>Navigator</u>, <u>Van Dale</u> <u>Onlinewoordenboeken</u>

URL thuistoegang: https://database.retriever.nl/surfconext-login.php

| Login via S                           | SURFconext                             |                     |
|---------------------------------------|----------------------------------------|---------------------|
| Selecteer<br>Media dat                | een account om in te loggen l<br>abase | oij Retriever       |
| ha                                    |                                        | $\otimes$           |
| PE HAAGSE<br>HOGESCHOOL               | De Haagse Hogeschool (HHS)             |                     |
| HAN UNIVERSITY<br>OF APPLIED SCIENCES | Hogeschool van Arnhem en Nijmeg        | gen                 |
| Help                                  | NLEN                                   | Gebruiksvoorwaarden |

#### SAML maatwerk toegang

Dit is dezelfde techniek als bij SURFconext, maar dan specifiek i.s.m. onze IT afdeling opgezet. Dus gepersonaliseerde toegang via inlog met de reguliere gegevens (dezelfde als voor intranet). Ook binnen de hogeschool moet hiermee ingelogd worden. Voorbeeld bronnen: <u>O'Reilly Safari</u>, <u>Westlaw UK</u> en <u>Westlaw International</u> URL thuistoegang: <u>https://westlawuk.thomsonreuters.co.uk/?groupid=hhsnl</u>

| Let's change             | DE HAAGS<br>Hogesc                                             |
|--------------------------|----------------------------------------------------------------|
|                          | Sign in<br>gebruikersnaam@hhs.nl / gebr                        |
| Kom het avontuur beisven | Sign in<br>Students: 12345678@studen<br>Staff: username@hhs.nl |
|                          |                                                                |
|                          | © 2018 Microsoft Forgot password                               |

# SE HOOL ersnaam@student.hhs.nl t.hhs.nl

#### **KennisID**

HHs gebruikers kunnen op een aparte site een KennisID aanmaken. Met hun HHs emailadres en zelf gekozen password hebben ze toegang tot specifieke bronnen. Voorbeeld bronnen: ISSO Open URL thuistoegang: https://www.kennisid.nl/

#### Geen inlog

In het databankenoverzicht zijn ook enkele openbare bronnen opgenomen. Daar is uiteraard geen inlog voor nodig. Voorbeeld bronnen: HBO Kennisbank, Statline, United Nations Digital Library

URL thuistoegang: https://hbo-kennisbank.nl/nl/page/home

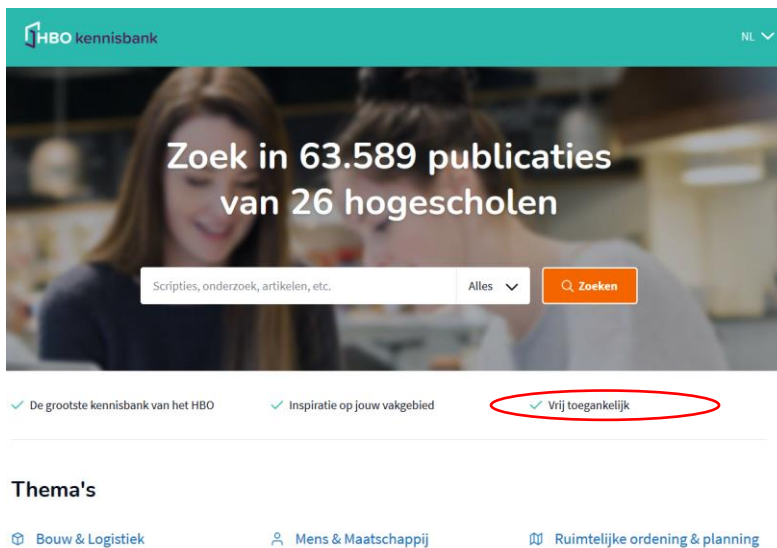

- Bouw & Logistiek
- () Economie & Management
- Filosofie & Religie
- ♡ Gezondheid
- 🖵 ICT & Media
- A Mens & Maatschappij
- Natuur & Landbouw
  - Opvoeding & Onderwijs
  - 🕾 Recht
- 🖾 Taal, Cultuur & Kunsten
- Techniek
- Recreatie, Beweging & Sport

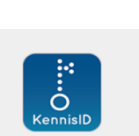

|                               | Inloggen                |          |
|-------------------------------|-------------------------|----------|
| E-mailadres                   |                         |          |
| Voer een geldig e-r           | mailadres in            |          |
| Wachtwoord                    |                         |          |
| Wachtwoord                    |                         |          |
| Ingelogd blijven              |                         |          |
|                               | Wachtwoord vergeten?    | Inloggen |
| ieb je al een KennisiD? Log d | an bijvoorbeeld in met: |          |

### Linken naar artikelen

Ook als het gaat om linken op artikelniveau (<u>deeplinken</u> dus), is het belangrijk dat de URL voor thuistoegang wordt gebruikt.

Als de thuistoegang bij de betreffende databank via EZproxy is geregeld, moet de link naar het artikel ook het EZproxy voorvoegsel bevatten: https://ezproxy.hhs.nl/login?url=

Geen thuistoegang via EZproxy? Dan verschillen de mogelijkheden per databank. In de meeste gevallen kun je de URL gebruiken die je in de adresbalk ziet op de webpagina van het artikel. Als je deze off-campus wilt gebruiken, moet je eerst inloggen in de betreffende databank.

Op de bibliotheekwebsite en in Simultaan zoeken is in de databankbeschrijving bij "Delen" kort aangegeven hoe er naar artikelen gelinkt kan worden.

| ACM Digita                                                                                                    | ACM Digital Library –               |         |                          |                             |                         |                   |
|----------------------------------------------------------------------------------------------------|-------------------------------------|---------|--------------------------|-----------------------------|-------------------------|-------------------|
| De Association for Computing Machinery (ACM) is de grootste beroepsvereniging op het gebied van<br>computeronderwijs en -wetenschap ter wereld. De library bevat een uitgebreide full-text collectie op het<br>gebied van informatietechnologie, maar ook conferentieverslagen, nieuwsbrieven, video- en audio files.<br>Artificial intelligence Big data Computeronderwijs Hardware |                                     |         |                          |                             |                         |                   |
| Human-compu                                                                                                    | iter interac                        | tion In | formatica                |                             |                         |                   |
| Informatiemar                                                                                                    | agement                             | Informa | atietechnologie          | Multimedia                  |                         |                   |
| Netwerken                                                                                                    | Netwerken Programmeertalen Software |         |                          |                             |                         |                   |
| Ga naar databank<br>(off-campus)       Ga naar databank<br>(on-campus)       Handleiding >         Image: Delen: kopieer de URL met als voorvoegsel: https://ezproxy.hhs.nl/login?url=       Handleiding >                                                                                                    |                                     |         |                          |                             |                         |                   |
| Taal content<br>Engels                                                                                                    | Full text<br>Ja                     |         | Find it @H/Library<br>Ja | Personalisatie<br><b>Ja</b> | Refworks<br>Geen export | Attendering<br>Ja |

#### Permalinks

Bij sommige databanken is er een optie voor <u>permalinks</u> (permanente links). Indien beschikbaar, gebruik dan altijd de permalink.

Dit is vooral belangrijk bij databanken met dynamische content zoals EBSCO. Als je de permalink niet gebruikt, leidt dat tot foutmeldingen!

#### DOI

Bij wetenschappelijke artikelen en e-books is er vaak een speciale permalink beschikbaar, de zogenaamde DOI (digital object identifier). Dit is een unieke cijfercombinatie, die je ook bij zoekacties kunt gebruiken. Via <u>https://dx.doi.org/</u> kun je met het DOI nummer zoeken. Een DOI is betrouwbaarder en de URL is meestal korter dan de URL in de adresbalk op de webpagina van een artikel. URLs met <u>https://doi.org</u> leiden naar de webpagina van de oorspronkelijke uitgever van het artikel.

Voorbeeld van een DOI en de URL voor on-campus / off-campus toegang: DOI: 10.1080/13645579.2015.1102454

Binnen het HHs netwerk: <u>https://doi.org/10.1080/13645579.2015.1102454</u> Daarbuiten: <u>https://ezproxy.hhs.nl/login?url=https://doi.org/10.1080/13645579.2015.1102454</u>

*Let op:* bij bronnen waarbij EZproxy wordt toegepast voor thuistoegang, moet de DOI van het artikel óók worden voorzien van het EZproxy voorvoegsel!

*Let op:* het kan wenselijk zijn om de DOI juist wel of juist niet te gebruiken, omdat je via de DOI op de pagina van de uitgever komt.

Een voorbeeld: als je in de EBSCO databank <u>Academic Search Complete</u> het artikel "The discourse of QDAS: reporting practices of ATLAS.ti and NVivo users with implications for best practices." hebt opgezocht, staat er een DOI in het artikel record:

| ISSN:             | 1364-5579                                                                                                    |
|-------------------|----------------------------------------------------------------------------------------------------|
| DOI:              | 10.1080/13645579.2015.1102454                                                                                                    |
| Accession Number: | 119804612                                                                                                    |
| Publisher Logo:   | State State Stat |

Via <u>https://ezproxy.hhs.nl/login?url=https://doi.org/10.1080/13645579.2015.1102454</u> kom je op de artikelpagina van uitgeverij Taylor & Francis en niet op de artikelpagina in Academic Search Complete. Als je wilt linken naar EBSCO, moet je de reguliere permalink van EBSCO gebruiken en niet de DOI.

Hierna volgen een aantal voorbeelden van correct linken bij EBSCO en andere databanken.

#### **EBSCO** databanken

Voorbeeld: je bent van buiten het HHs netwerk naar de databank <u>Academic Search</u> <u>Complete</u> gegaan en hebt een artikel opgezocht. De URL in de adresbalk is bijvoorbeeld:

https://web-a-ebscohost-com.ezproxy.hhs.nl/ehost/detail/detail?vid=6&sid=85826e3e-60ad-4adf-aad7-3b1a06f3bff4%40sdc-vsessmgr05&bdata=JnNpdGU9ZWhvc3QtbGl2ZQ%3d%3d#AN=135510064&db=a9h

Deze URL is niet te gebruiken, omdat EBSCO databanken dynamisch zijn en de webpagina's geen vaste URL's hebben. Je krijgt daarom dit te zien:

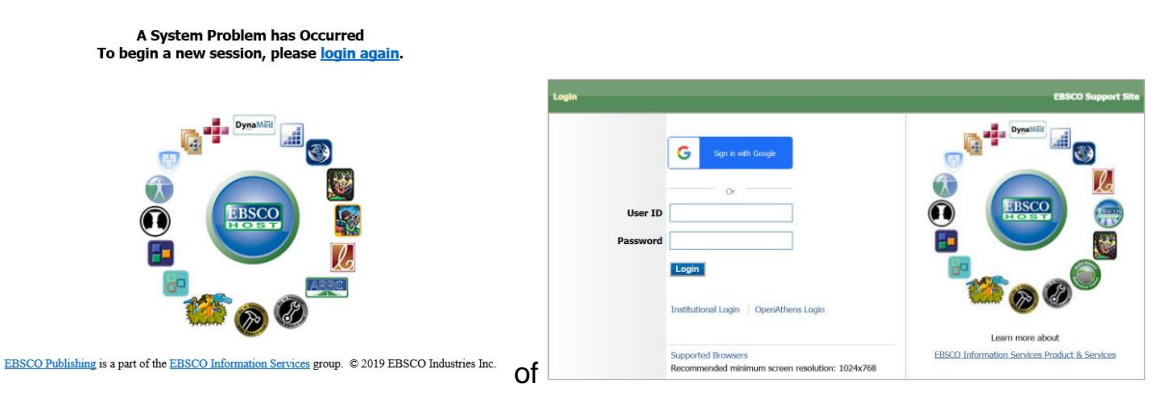

Daarom heeft EBSCO aan de rechterkant van de artikelpagina de optie om een permalink te verkrijgen:

| Detailed Record | How the new veganism went global. |                                                                                                    |                                                                              |                         |  |  |
|-----------------|-----------------------------------|----------------------------------------------------------------------------------------------------|------------------------------------------------------------------------------|-------------------------|--|--|
|                 | Authors:                          | Tait, Amelia (AUTHOR)                                                                                                    | Images                                                                       | 🚔 Print                 |  |  |
|                 | Source:                           | New Statesman. 3/22/2019, Vol. 148 Issue 5463, p36-41. 5p. 2 Color Photographs, 1<br>Illustration.                                                                                                    | P 🦓 7000                                                                     | E-mail                  |  |  |
|                 | Document Type:                    | Article                                                                                                    |                                                                              | Save                    |  |  |
|                 | Subject Terms:                    | *FOOD industry<br>*CAPITALISM<br>VECANISM<br>ETHICS<br>FOOD sales & prices                                                                                                    |                                                                              | Cite                    |  |  |
|                 | NAICS/Industry<br>Codes:          | 311991 Perishable Prepared Food Manufacturing<br>311999 All Other Miscellaneous Food Manufacturing                                                                                                    |                                                                              | $\pmb{	heta}$ Permalink |  |  |
|                 | Abstract:                         | The article examines how veganism developed into a multi-billion dollar industry and also looks<br>and moral beginnings. Topics covered include the development and sale of vegan foods, the str<br>offering both vegan and non-vegan foods, and capitalism. | at how it has evolved from its ethical<br>rategic planning of food companies |                         |  |  |
|                 | Full Text Word<br>Count:          | 3300                                                                                                    |                                                                              |                         |  |  |
|                 | ISSN:                             | 1364-7431                                                                                                    |                                                                              |                         |  |  |
|                 | Accession Number:                 | 135510064                                                                                                    |                                                                              |                         |  |  |
|                 | Images:                           |                                                                                                    |                                                                              |                         |  |  |

Als je op Permalink klikt opent een scherm met de correcte URL. In dit geval: <u>https://ezproxy.hhs.nl/login?url=https://search.ebscohost.com/login.aspx?direct=true&db=bu</u> <u>h&AN=135510064&site=ehost-live</u>

Bij EBSCO databanken wordt de permalink automatisch van het EZproxy voorvoegsel voorzien, maar dat is niet bij alle databanken het geval.

#### **Emerald Insight**

Als je een artikel in deze <u>databank</u> hebt opgezocht, kun je de URL in de adresbalk wél kopiëren. Daar moet je dan zelf het EZproxy gedeelte voor zetten, voor off-campus toegang. Bijvoorbeeld:

https://ezproxy.hhs.nl/login?url=https://www.emeraldinsight.com/doi/full/10.1108/SD-07-2017-0116

Een alternatief is het gebruik van de DOI. Deze staat bij Emerald Insight bij de citatiegegevens:

Keywords

International sourcing (Strategy development) Organizational structure

Citation

(2017), "Increasing the effectiveness of global sourcing: The key relationship between strategy and structure", *Strategic Direction*, Vol. 33 No. 10, pp. 34-37. https://doi-org.ezproxy.hhs.nl /10.1108/SD-07-2017-0116

#### Download as .RIS

Publisher: Emerald Publishing Limited Copyright © 2017, Emerald Publishing Limited

In dit geval moet <u>https://doi.org/10.1108/SD-07-2017-0116</u> dus worden: https://ezproxy.hhs.nl/login?url=https://doi.org/10.1108/SD-07-2017-0116

#### SpringerLink

Hier geldt hetzelfde. Om te linken naar een artikel in deze <u>databank</u> kan de URL gebruikt worden die bovenaan een artikel staat en daar kan het EZproxy voorvoegsel aan toegevoegd worden; bijvoorbeeld:

https://ezproxy.hhs.nl/login?url=https://link.springer.com/article/10.1007/s10479-017-2591-3

Als onderaan het artikel een DOI staat, heeft het de voorkeur om die te gebruiken. Uiteraard met toepassing van het EZproxy voorvoegsel. Daarnaast biedt SpringerLink de mogelijkheid om sommige artikelen gratis te delen (rechts van de artikelbeschrijving via de optie <u>Share</u> <u>article</u>), zonder dat de ontvanger hoeft in te loggen.

About this article

|           | Cite this article                                                                             |  |  |  |  |  |  |
|-----------|-----------------------------------------------------------------------------------------------|--|--|--|--|--|--|
| Check for | Singh, R.K., Gunasekaran, A. & Kumar, P. Third party logistics (3PL) selection for cold chain |  |  |  |  |  |  |
| apaates   | management: a fuzzy AHP and fuzzy TOPSIS approach. Ann Oper Res 267, 531–553 (2018).          |  |  |  |  |  |  |
|           | nttps://doi-org.ezproxy.nns.nl/10.1007/s104/9-017-2591-3                                      |  |  |  |  |  |  |
|           | Download citation ¥                                                                           |  |  |  |  |  |  |
|           | Published Issue Date                                                                          |  |  |  |  |  |  |
|           | 28 July 2017 August 2018                                                                      |  |  |  |  |  |  |
|           |                                                                                               |  |  |  |  |  |  |
|           |                                                                                               |  |  |  |  |  |  |
|           | <u>https://doi-org.ezproxy.nns.ni/10.100//s10419-017-2391-5</u>                               |  |  |  |  |  |  |
|           | Share this article                                                                            |  |  |  |  |  |  |
|           | Anyone you share the following link with will be able to read this content:                   |  |  |  |  |  |  |
|           | Get shareable link                                                                            |  |  |  |  |  |  |
|           |                                                                                               |  |  |  |  |  |  |
|           | Provided by the Springer Nature Sharedlt content-sharing initiative                           |  |  |  |  |  |  |
|           | Keywords                                                                                      |  |  |  |  |  |  |
|           | 3PL Cold chains Supply chain management Sustainable performance                               |  |  |  |  |  |  |
|           | мсрм                                                                                          |  |  |  |  |  |  |
|           |                                                                                               |  |  |  |  |  |  |

#### ScienceDirect

Bij artikelen in deze <u>databank</u> is een DOI-link te vinden, die dus ook voorzien moet worden van het EZproxy voorvoegsel zodat het artikel off-campus toegankelijk is, bijvoorbeeld: <u>https://ezproxy.hhs.nl/login?url=https://doi.org/10.1016/j.ijresmar.2016.08.002</u>

| ScienceDirect                                          | Journals & Books Q ⑦ 🟛 Register                                                                                                | Sign in THE HAGUE                                                                        |  |
|--------------------------------------------------------|----------------------------------------------------------------------------------------------------|------------------------------------------------------------------------------------------|--|
| Outline                                                | International Journal of Research in                                                                                           | Recommended articles                                                                     |  |
| Highlights<br>Abstract                                 | ELSEVIER Volume 34, Issue 1, March 2017, Pages 252-264                                                                         | Overcoming lower imagery ability thro<br>International Journal of Research in Marketi    |  |
| Keywords 1. Introduction 2. A model of outcoursing     | Full Length Article Outsourcing to convert fixed costs into                                                                    | Posting from beyond the grave: An au<br>International Journal of Research in Marketi     |  |
| 3. Welfare implications of outsourcing                 | variable costs: A competitive analysis                                                                                         | 1 Download PDF View details ✓                                                            |  |
| 4. An alternative formulation<br>5. Concluding remarks | Yunchuan Liu <sup>a</sup> ta, Rajeev K. Tyagi <sup>b</sup> R ta                                                                | The "tipping point" feature of social co<br>International Journal of Research in Marketi |  |
| Appendix A.                                            | Show more 🗸                                                                                                    | Download PDF View details V                                                              |  |
| References                                             | + Add to Mendeley & Share 55 Cite                                                                                              | 1 2 Next >                                                                               |  |
|                                                        | https://doi.org/10.1016/j.ijresmar.2016.08.002 Get rights and content                                                          | Citing articles (6)                                                                      |  |
| Figures (1)                                            |                                                                                                    | Article Metrics                                                                          |  |
| -                                                      | Highlights                                                                                                    | Citations                                                                                |  |
| - Herman                                               | <ul> <li>Outsourcing is a pervasive phenomenon across industries,<br/>but little academic work in marketing exists.</li> </ul> | Citation Indexes: 6                                                                      |  |

#### Retriever

<u>Deze databank</u> met informatie over media is via SURFconext toegankelijk. In de databankbeschrijving staat: "Delen: kopieer de URL, de ontvanger van de URL moet ingelogd zijn". Als je een bepaald tijdschrift hebt gevonden, kun je de URL in de adresbalk kopiëren. Bijvoorbeeld: <u>https://database.retriever.nl/database#medium/21927</u>. Als de ontvanger deze pagina wil zien, moet hij/zij eerst inloggen in Retriever. En dan de URL van het tijdschrift in de adresbalk van de browser plakken en op Enter drukken.

#### O'Reilly Safari

Bij <u>deze databank</u> kun je linken naar bijvoorbeeld een (hoofdstuk in een) e-book of een deel van een video, learning path of case study. Om te delen kopieer je de URL van de adresbalk en zet daar voor: <u>https://go.oreilly.com/haagse-hogeschool/</u>

#### Aandachtspunten bij het linken naar content

Als er deeplinks naar artikelen op BlackBoard worden geplaatst, bijvoorbeeld voor student courses, let dan op de volgende aandachtspunten.

#### Gebruik het EZproxy voorvoegsel indien nodig

Zoals hiervoor is aangegeven is dat bij het merendeel van de databanken het geval.

#### Let op bij het linken naar bronnen met beperkingen in gebruik

De hogeschoolbibliotheek biedt een zeer groot aantal e-books aan waarvan de meeste onbeperkt toegankelijk zijn. Maar als e-books per titel worden aangeschaft, kan het aantal gelijktijdige gebruikers beperkt zijn. Dit is het geval bij de e-books van <u>EBSCO</u> en <u>Boom</u>. Soms is er onbeperkt gebruik, maar soms ook maar 1 of 3 gelijktijdige gebruikers.

#### Gebruik bij voorkeur content van de HHs digitale bibliotheek

Bijvoorbeeld: er is een e-book beschikbaar via een site die gratis e-books aanbiedt. Echter het e-book is ook beschikbaar in de e-books collectie van EBSCO. Hierbij is geen reclame, aanvullende registratie o.i.d. nodig en het gebruik wordt dan in de statistieken meegenomen.

Bijvoorbeeld: PESTLE analysis, strategy skills <u>http://www.free-management-ebooks.com/dldebk/dlst-pestle.htm</u> -> EBSCO e-book met onbeperkt aantal gebruikers: <u>http://ezproxy.hhs.nl/login?url=https://search.ebscohost.com/login.aspx?direct=true&db=nleb</u> <u>k&AN=1096529&site=ehost-live</u>

#### Direct linken vanuit BlackBoard

Er zijn docenten die problemen hebben ervaren bij het maken van linkjes in BlackBoard. Als oplossing werd daarom bij artikelen de letterlijke URL vermeld, met daarbij de tekst: "Attention: copy the url en paste it in a new window!"

Dit hoort echter niet nodig te zijn, je kunt in BlackBoard gewoon een hyperlink aan een artikel koppelen. Neem bij dergelijke problemen contact op met de Bb ondersteuning.

#### Voorkom problemen en gebruik platte tekst

Bij het kopiëren en plakken van hyperlinks in/van Word, Outlook of websites kunnen er onzichtbaar codes aan de hyperlinks worden toegevoegd die de werking verstoren.

Outlook voegt vaak code toe i.v.m. veiligheidscontrole en op websites kan er een Google Analytics code worden toegevoegd. Werk daarom altijd met platte (= niet-opgemaakte) tekst, via bijvoorbeeld Kladblok (Windows bureauaccessoires).

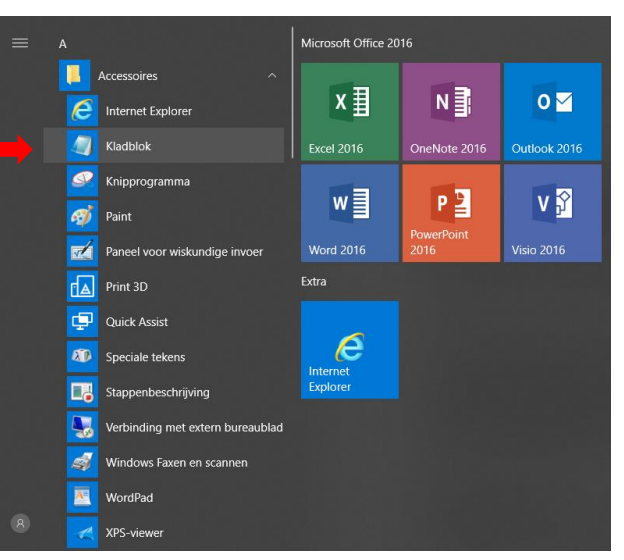

#### Testen van links

Belangrijk: verifieer altijd zelf de toegang tot digitale content van buiten het HHs netwerk, bij toepassen van de hyperlinks in readers, presentaties of op BlackBoard!

#### URL verkorten

Ga naar <u>https://edu.nl/</u> en log in met SURFconext om een korte link te maken die je kunt gebruiken in plaats van een lange URL. De service is veilig, duurzaam en privacy-vriendelijk.

#### Informatie over auteursrecht

Op de <u>bibliotheeksite</u> is onder het kopje Onderwijs / Auteursrecht en plagiaat nuttige informatie te vinden voor o.a. docenten over het auteursrecht, samenstellen van digitale readers etc. Het is altijd toegestaan om op BlackBoard links naar (bonafide) bronnen op te nemen waar de artikelen te vinden zijn. Het is níét aan te raden om volledige artikelen te uploaden, tenzij geverifieerd is dat dit toegestaan is (op grond van de licentieovereenkomst met de leverancier of toestemming rechthebbende).

Bij ongeoorloofd verspreiden van digitale content kan de hogeschool te maken krijgen met forse boetes van Stichting UvO (voorheen Stichting PRO)!

#### Vragen

Bij toegangsproblemen kunt u Francesco Izzo benaderen. Francesco Izzo (070) 445 7460 / OV 0.83 / F.A.A.Izzo@hhs.nl

Voor vragen over auteursrecht kun u Leen Liefsoens benaderen. Leen Liefsoens (070) 445 7876 / OV 1.86 / I.w.b.liefsoens@hhs.nl